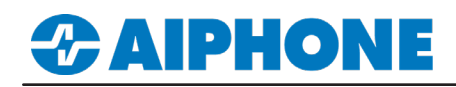

save the changes.

## **IX Series**

### Tyco<sup>®</sup> exacqVision<sup>™</sup> Integration

Platform and Version: exacqVision v21.06 Tested Stations: IX-DA, IX-DVM, IX-DV, IX-DVF Compatible Firmware: Version 6.0 or newer

#### **Getting Started**

This application note shows the required configuration to add compatible IX Series stations to Tyco<sup>®</sup> exacqVision<sup>™</sup>. These steps are meant to be followed after the general configuration of the IX Series stations has been completed. Please refer to the IX Series Quick Start Guide for more information.

#### Support Tool - Configuring ONVIF<sup>®</sup> and RTSP Credentials

On the left-hand side menu, expand **Station Information** and select **ID and Password**. This screen will allow the addition of an ONVIF®/RTSP ID and ONVIF®/RTSP Password. Both credentials are required for integration with the exacqVision<sup>™</sup> client. Special characters may be used when creating an ID and Password with Support Tool Version 8.30 or above.

| Table View                                 | Enter                     | DW<br>r Number                                                                                                    | Previous       | Next<br>Dis | play                                                                |    |                     |                        |           |               |          |                |         |               |
|--------------------------------------------|---------------------------|----------------------------------------------------------------------------------------------------|----------------|-------------|---------------------------------------------------------------------|----|---------------------|------------------------|-----------|---------------|----------|----------------|---------|---------------|
|                                            | Numb                      | er of Notes:3 1. Unique password recommended for each station.<br>2. Set a strong password that is difficult to guess. |                |             |                                                                     |    |                     |                        |           |               |          |                |         |               |
| Station View                               |                           | Station Information                                                                                                    |                |             |                                                                     | St | Station Information |                        |           |               |          |                |         |               |
| J                                          |                           | Identification                                                                                                    |                |             |                                                                     | ID | ID and Password     |                        |           |               |          |                |         |               |
| Station Information Identification         | #                         | Number                                                                                                    | Name           | Location    | Station Type                                                        | Ac | Iministrator ID     | Administrator Password | User ID ∸ | User Password | ONVIF ID | ONVIF Password | RTSP ID | RTSP Password |
| ID and Password                            | 0001                      | 0001                                                                                                    | Master Station |             | IX-MV7-*                                                            | ac | lmin123             | *****                  |           |               |          |                |         |               |
| Expanded System                            | 0002                      | 0002                                                                                                    | Video Station  |             | IX-DV, IX-DVF(-*)                                                   | ac | lmin123             | •••••                  |           |               | aiphone  | •••••          | aiphone |               |
| L                                          |                           |                                                                                                    |                |             |                                                                     |    |                     |                        |           |               |          |                |         |               |
| ONVIE ID and Password PTSP ID and Password |                           |                                                                                                    |                |             |                                                                     |    |                     |                        |           |               |          |                |         |               |
|                                            | Enter an ID and Password. |                                                                                                    |                |             | Enter the same ID and Password used for the ONVIF® ID and Password. |    |                     |                        |           | [             | Click    | Jpdate to      |         |               |

#### Support Tool - Setting File Upload

From the top menu bar, click File(F) and select Upload Settings to Station.

|               |                  |                |          |                   | Station | List     |
|---------------|------------------|----------------|----------|-------------------|---------|----------|
| Select        | Number           | Name           | Location | Station Type      | Status  |          |
| $\checkmark$  | 0001             | Master Station |          | IX-MV7-*          | -       |          |
|               | 0002             | Video Station  |          | IX-DV, IX-DVF(-*) | -       |          |
|               |                  |                |          |                   |         |          |
|               |                  |                |          |                   |         |          |
|               |                  |                |          |                   |         |          |
|               |                  |                |          |                   |         |          |
|               |                  |                |          |                   |         |          |
|               |                  |                |          |                   |         |          |
|               |                  |                |          |                   |         |          |
| <             |                  |                |          |                   |         |          |
| Select St     | ation by Type    | :              |          |                   |         |          |
| All           |                  | ~              |          | Select            | Un      | select   |
|               |                  |                |          |                   |         |          |
| Select file t | type to be uploa | aded           |          |                   |         |          |
|               | Settings         |                |          | Sounds            |         | Schedule |

For more details about the features and information above, please contact Technical Support. Aiphone Corporation | www.aiphone.com | (800) 692-0200

# **CAIPHONE**

#### **RTSP Registration**

In order to view IX Series stations with the exacqVision client they will need to be added as an IP Camera in the server.

| A                                                                                                |                                                                                                    |                                                                                                    |
|--------------------------------------------------------------------------------------------------|----------------------------------------------------------------------------------------------------|----------------------------------------------------------------------------------------------------|
|                                                                                                  | 50                                                                                                    | Add IP Cameras                                                                                                    |
| Configuration                                                                                    | Add IP Cameras  P Camera List  P Camera List  P Camera List  P Camera List  P Camera Momation  P Camera Momation  P Camera Moma | Expand Configure System and<br>click Add IP Cameras                                                                         |
| G Indicators     Wiews     Tours     Sacial Matching     Sacial Matching     Sacay Vision Server | Enabled Address Make A Model MAC Firmware Status Not connected. Postsame/IP Address (159/1/192.158.11.0) Port Protocol                                                                                                    | udghuncast/alphone_H264                                                                                                    |
| Add IP Cameras                                                                                   | Username:                                                                                                    | IP Camera Information                                                                                                    |
| Body Worn Cameras     Storage     Serial Ports     Serial Profiles     Frent Inkinn              | Passovid Content  Passovid Content Status: Not connected.                                                                                                    | Use the Device Type drop-down menu and select <b>RTSP</b> .Use one of the following URLs.                                   |
| Schedule     Archiving     Gers     Change Password                                              | Displaying I camera New View Log Delere                                                                                                    | Appy Cancel<br>rtsp://[ip address]/udp/unicast/aiphone_H264<br>rtsp://[ip address]/udp/unicast/aiphone_JPEG                 |
|                                                                                                  | Select All Cameras                                                                                                    |                                                                                                    |
|                                                                                                  | I Add Reported Name Address Type - Model MAC Firmware Addressable Systems                                                                                                    |                                                                                                    |
|                                                                                                  |                                                                                                    | ID/Password                                                                                                    |
|                                                                                                  |                                                                                                    | Enter the streaming username and password<br>created previously in the IX Support Tool, click<br>the <b>[Apply</b> ] button |